# IMTLazarus integration manual with Microsoft Azure

To activate the integration with Microsoft we will need the following requirements:

an IMTLazarus account with Administrator permissions.

An account with access to the Microsoft Tenant.

Step 1: We access the Azure portal with the Administrator user through the following link: https://portal.azure.com/

Once inside, we will see a screen similar to this one. We will click on Azure services » Azure Enter ID:

### Le damos la bienvenida a Azure

¿No tiene ninguna suscripción? Consulte las opciones siguientes.

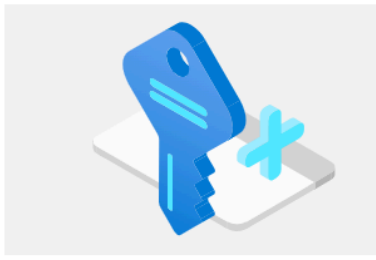

Empiece con una prueba gratuita de Azure Obtenga un crédito gratuito de 200 USD para los productos y servicios de Azure, más 12 meses de servicios gratuitos populares. Inicio

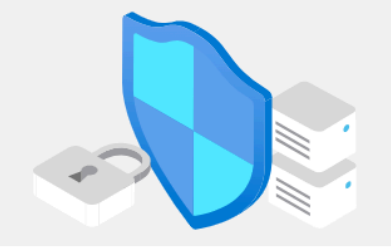

Administrar Azure Active Directory Azure Active Directory se está convirtiendo en el id. de Microsoft Entra. Acceso seguro para todos.

Ver Más información 🗗

Obtenga software gratuito o crédito de Azure, o acceda a Azure Dev Tools for Teaching después de verificar su estado académico. Explorar Más información ⊡

Acceder a las ventajas para alumnos

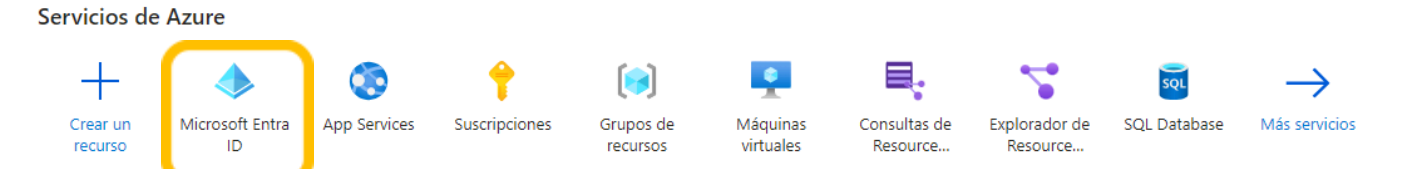

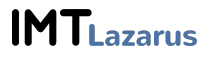

## On the next screen, click on Application logs

| _        |                               |               |                                          |                                         |                                            |         |     |           |          | -                 |
|----------|-------------------------------|---------------|------------------------------------------|-----------------------------------------|--------------------------------------------|---------|-----|-----------|----------|-------------------|
| =        | Microsoft Azure               | ,⊂ Buscar     | r recursos, servicios y documentos (G+/) |                                         |                                            |         | 7 Q | <u>ين</u> | ? ©      |                   |
| Inicio   |                               | titai jadomai | City proved                              |                                         |                                            |         |     |           |          |                   |
| 0        | Azure Active Directory        | -             | through grant                            |                                         |                                            |         |     |           |          | Documentación 🗗 🗙 |
| Ņ        | Buscar (Ctrl+/)               | «             | 🕗 Cambiar directorio 📋 Eliminar direct   | orio 🕂 Creación de un direct            | orio 🗹 Novedades 🛛 🛇 ¿Tiene algún come     | ntario? |     |           |          |                   |
| 0        | Información general           | *             |                                          |                                         |                                            |         |     |           |          |                   |
| *        | Introducción                  |               | Azure Active Directory puede ayudarle a  | habilitar el trabajo remoto para su     | s empleados y partners. Más información    |         |     |           |          | ×                 |
| ×        | Diagnosticar y solucionar pr. | pr            |                                          |                                         |                                            |         |     |           |          |                   |
| Adn      | ninistrar                     |               | Información general                      |                                         |                                            |         |     |           |          |                   |
| *        | Usuarios                      | - 14          |                                          |                                         |                                            |         |     |           | Buscar   |                   |
|          | Grupos                        | - 11          | frontmaritim.cat                         |                                         | Su rol Administrador global Más informació | n       |     |           | Usuarios | $\checkmark$      |
| 0        | Relaciones organizativas      |               | Identificador de inquilino               | ••••••••••••••••••••••••••••••••••••••• | Azure AD Premium P1                        |         |     |           | Buscar   |                   |
| 2.       | Roles y administradores (ver  | er            | ~                                        |                                         |                                            |         |     |           |          |                   |
| 8        | Unidades administrativas (ve  | ve            | Azure AD Connect                         |                                         |                                            |         |     |           |          |                   |
| щ,       | Aplicaciones empresariales    | 5             | Estado Sin habilitar                     |                                         |                                            |         |     |           |          |                   |
|          | Dispositivos                  |               | úlking ta da mainetés                    |                                         |                                            |         |     |           |          |                   |
|          | Registros de aplicaciones     |               | sincronización nunca se ha               |                                         |                                            |         |     |           |          |                   |
| ۵        | Gobierno de identidades       |               | ejecutado                                |                                         |                                            |         |     |           |          |                   |
| 15       | Proxy de aplicación           |               |                                          |                                         |                                            |         |     |           |          |                   |
| ů.       | Licencias                     |               | Inicios de sesión                        |                                         |                                            |         |     |           |          |                   |
| ٠        | Azure AD Connect              |               | 1000                                     |                                         |                                            |         |     |           |          |                   |
| <b>F</b> | Nombres de dominio persor     | on            | 800                                      |                                         |                                            |         |     |           |          |                   |
| ٢        | Movilidad (MDM y MAM)         |               | 600                                      |                                         |                                            |         |     |           |          |                   |
| •        | Restablecer la contraseña     |               | 400                                      | $\mathbf{X}$                            |                                            |         |     |           |          |                   |
|          | Personalización de marca de   | de            | 200                                      |                                         |                                            |         |     |           |          |                   |
| ÷        | Configuración de usuario      |               | 29 mar.                                  | 5 abr.                                  | 12 abr.                                    |         | 1   | 9 abr.    |          | 26 abr.           |

## It will show us the list of applications, if any. We click on New registration

| 🕂 Nuevo registro 	 🔀 Puntos de conexión 🧷 Solución de problemas 🕴 💝 ¿Tiene algún comentario?                                                                                                    |                                |              |                         |  |  |  |  |
|----------------------------------------------------------------------------------------------------|--------------------------------|--------------|-------------------------|--|--|--|--|
| 🚹 Le damos la bienvenida a la característica Registros de aplicaciones, actualizada, mejorada y ahora disponible de forma general. Consulte las novedades y obtenga más información sobre los cambios> |                                |              |                         |  |  |  |  |
| Todas las aplicaciones aplicaciones propias                                                                                                    |                                |              |                         |  |  |  |  |
|                                                                                                    |                                |              |                         |  |  |  |  |
| Nombre para mostrar                                                                                                    | Id. de aplicación (cliente)    | Fecha de cre | Certificados y secretos |  |  |  |  |
| ce CRM Educación                                                                                                    | MOTING AND ADD RED (CONTINUED) | 20/3/2020    | 🗸 Current               |  |  |  |  |
|                                                                                                    |                                |              |                         |  |  |  |  |

Now it is very important that we fill in the 3 fields:

Name: IMTLazarus (it is optional, but it should be called that way)

Account types: MANDATORY TO CHOOSE THE FIRST **OPTION**, ACCOUNTS OF THIS ORGANIZATIONAL BOARD

Redirect URI: https://XXXXX.imtlazarus.com/lazarus/mlogin.php (XXXXX is our IMTLazarus tenant)

**Redirect URI 2:**<u>https://internal.imtlazarus.com/lazarus/api/ios-multiuser-login/mlogin.php</u> (with this direction, we would allow different students to use the same iPad device and apply their corresponding settings)

Once we have the data filled in, click on **Register** 

After completing the application registration, it shows us an information screen. Later we will use the **Application ID (client)** and the **Directory ID (tenant)** so we copy them into a temporary document, and now we click **Authentication** 

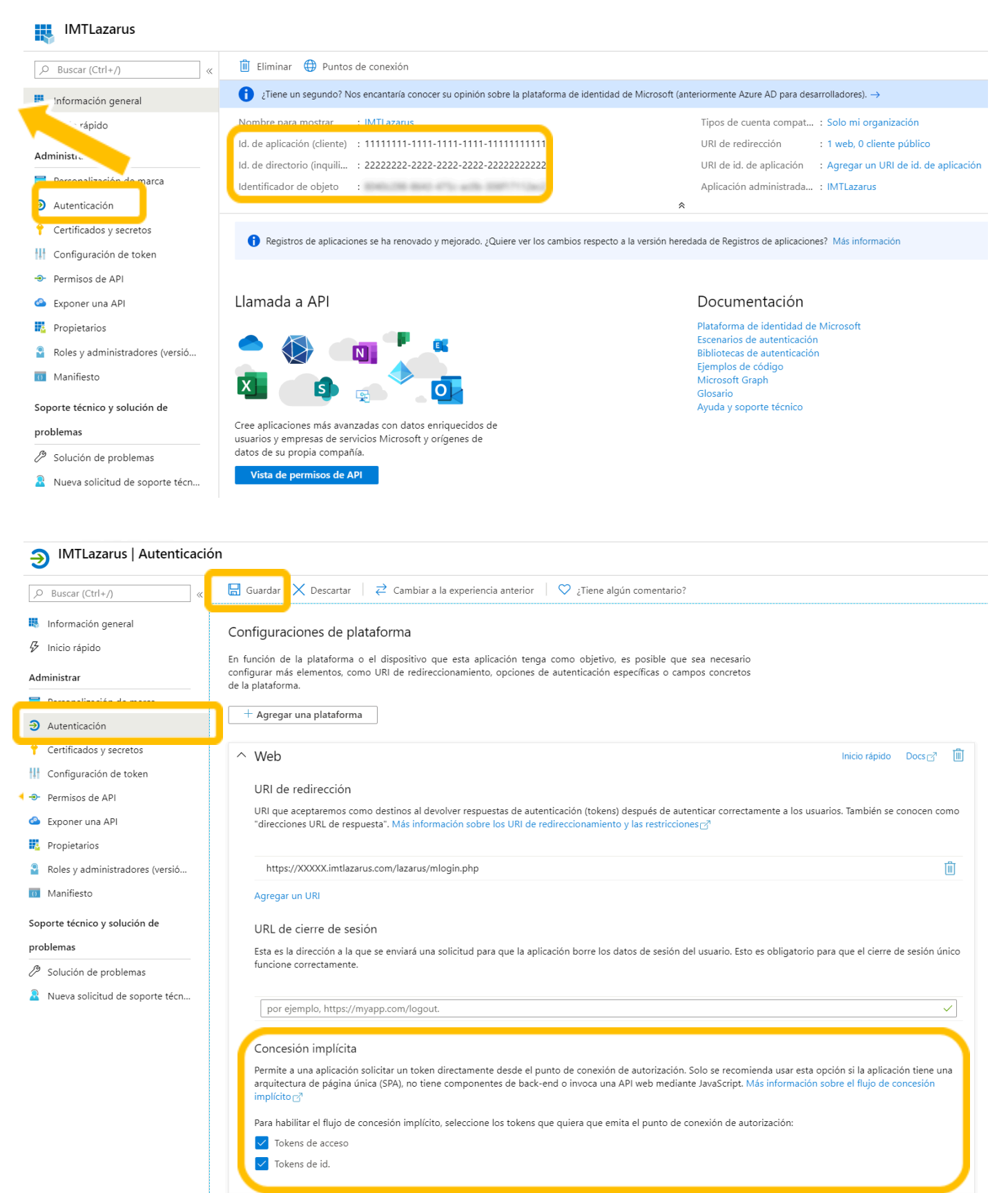

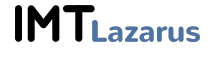

### 🔶 IMTLazarus | Certificados y secretos

|                                 | Las credenciales permiten a las aplicaciones identificarse con el servicio d<br>obtener un mayor nivel de garantía, le recomendamos que use un certific | e autenticación al recibi<br>ado (en lugar de un sec | r tokens y una ubicación direccionable web (con un esquema HTTPS). Para<br>reto de cliente) como credencial. |  |  |  |
|---------------------------------|----------------------------------------------------------------------------------------------------|------------------------------------------------------|----------------------------------------------------------------------------------------------------|--|--|--|
| Información general             |                                                                                                    |                                                      |                                                                                                    |  |  |  |
| Inicio rápido                   | Certificados                                                                                                    |                                                      |                                                                                                    |  |  |  |
| Administrar                     | Los certificados pueden usarse como secretos para probar la identidad de la aplicación al solicitar un token. También se conocen como claves públicas.  |                                                      |                                                                                                    |  |  |  |
| Personalización de marca        | T Cargar certificado                                                                                                    |                                                      |                                                                                                    |  |  |  |
| Autority ite                    | Huella digital Fee                                                                                                    | cha de inicio                                        | Expira                                                                                                    |  |  |  |
| 📍 Certificados y secretos       | No se ha agregado ningún certificado para esta aplicación.                                                                                              |                                                      |                                                                                                    |  |  |  |
| Configuración de token          |                                                                                                    |                                                      |                                                                                                    |  |  |  |
| ➔ Permisos de API               |                                                                                                    |                                                      |                                                                                                    |  |  |  |
| 🙆 Exponer una API               | Secretos de cliente                                                                                                    |                                                      |                                                                                                    |  |  |  |
| Propietarios                    | Se trata de una cadena de secreto que la aplicación usa para probar su id                                                                               | entidad al solicitar un to                           | oken. También se conoce como contraseña de aplicación.                                                       |  |  |  |
| Roles y administradores (versió | + Nuevo secreto de cliente                                                                                                    |                                                      |                                                                                                    |  |  |  |
| 0 Manifiesto                    | Descripcion                                                                                                    | Expira                                               | Valor                                                                                                    |  |  |  |
| Soporte técnico y solución de   | No se ha creado ningún secreto de cliente para esta aplicación.                                                                                         |                                                      |                                                                                                    |  |  |  |
| problemas                       |                                                                                                    |                                                      |                                                                                                    |  |  |  |
| Bolución de problemas           |                                                                                                    |                                                      |                                                                                                    |  |  |  |
| Nueva solicitud de soporte técn |                                                                                                    |                                                      |                                                                                                    |  |  |  |

## As a description we put IMTLazarus and we tell you that expires maximum time, we click Add

| Descripción 🗾 | Escriba una descripción para este secreto de cl |
|---------------|-------------------------------------------------|
| Expira        | 730 días (24 meses) 🗸 🗸                         |
|               | Recomendado: 180 días (6 meses)                 |
|               | 90 días (3 meses)                               |
|               | 365 días (12 meses)                             |
|               | 545 días (18 meses)                             |
|               | 730 días (24 meses)                             |
| -             | Personalizado                                   |
|               |                                                 |
|               |                                                 |

| Certificados (0)                                                                                                    | Secretos de los cliente (1) | Credenciales feo | leradas (0)                     |                                        |  |  |  |  |
|----------------------------------------------------------------------------------------------------|-----------------------------|------------------|---------------------------------|----------------------------------------|--|--|--|--|
| Se trata de una cadena de secreto que la aplicación usa para probar su identidad al solicitar un token. También se conoce como contraseña de aplicación. |                             |                  |                                 |                                        |  |  |  |  |
| + Nuevo secret                                                                                                    | o de cliente                |                  |                                 |                                        |  |  |  |  |
| Descripción                                                                                                    |                             | Expira           | Valor 🛈                         | Id. de secreto                         |  |  |  |  |
| Password upload                                                                                                    | ded on Thu Oct 19 2023      | 18/10/2025       | DAi8Q~DozWMwCEZ0uV4vnJNhcsXrcKV | 2fb509c7-5f6c-4ce5-a5d1-d2b5049301e6 🗋 |  |  |  |  |

## Note: It is very important to copy the Secret VALUE NOW to the temporary document

Û

## We return to the menu and click API permissions » Add a permission » Microsoft Graph

| a.w.a | Personalización de marca y<br>propiedades |
|-------|-------------------------------------------|
| Э     | Autenticación                             |
| •     | Certificados y secretos                   |
| ili   | Configuración de token                    |

Permisos de API

Administrar

- Exponer una API
- Roles de aplicación
- Propietarios
- Roles y administradores
- Manifiesto

### Permisos configurados

Las aplicaciones están autorizadas a llamar a las API cuando los usuarios o administradores les conceden permisos como parte del proceso de consentimiento. La lista de permisos configurados debe incluir todos los permisos que necesita la aplicación. Más información sobre los permisos y el consentimiento

+ Agregar un permiso 🗸 Conceder consentimiento de administrador para 🕻

## Solicitud de permisos de API

Seleccionar una API

API de Microsoft API usadas en mi organización Mis API

API de Microsoft más usadas

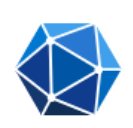

### Microsoft Graph

Aproveche la enorme cantidad de datos de Office 365, Enterprise Mobility + Security y Windows 10. Acceda al id. de Microsoft Entra, Excel, Intune, Outlook/Exchange, OneDrive, OneNote, SharePoint, Planner y más a través de un único punto final.

## Solicitud de permisos de API

### Codas las API

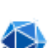

https://graph.microsoft.com/ Docs 🗗

¿Qué tipo de permiso necesita la aplicación web?

#### Permisos delegados

Microsoft Graph

Su aplicación necesita acceder a la API como el usuario que haya iniciado la sesión.

#### Permisos de la aplicación

Su aplicación se ejecuta como servicio en segundo plano o demonio sin un usuario que haya iniciado la sesión.

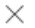

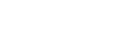

We added the following permissions:

## » Delegated permissions

- Device
  - Device.Read
- Family
  - Family.Read
  - User
    - User.Read
    - User.ReadBasic.All

## » Application Permissions

- AppCatalog
  - AppCatalog.Read.All
  - AppCatalog.ReadWrite.All
- Channel
  - Channel.Create
- Device
  - Device.Read.All
- Directory
  - Directory.Read.All
- Domain
  - Domain.Read.All
- Group
  - Group.Read.All
- Member
  - Member.Read.Hidden
- TeamsTab
  - TeamsTab.Create
  - TeamsTab.Read.All
  - TeamsTab.ReadWrite.All
  - TeamsTab.ReadWriteForTeam.All
- User
  - User.Read.All

## Finally, we grant administrator consent

### Permisos configurados

Las aplicaciones están autorizadas a llamar a las API cuando los usuarios o administradores les conceden permisos como parte del proceso de consentimiento. La lista de permisos configurados debe incluir todos los permisos que necesita la aplicación. Más información sobre los permisos y el consentimiento

+ Agregar un permiso 🗸 Conceder consentimiento de administrador para :

We are done with the Azure portal. We now go to our IMTLazarus panel and enter**Administrator Menu** » **Setting** » **Integration** » **Microsoft** and fill out the tab**Azure link data** and the tab**Sign in with Microsoft** with the information from the Azure portal

| Microsoft Azure        |            |                                     |                             |                             |                    |                                      |   |
|------------------------|------------|-------------------------------------|-----------------------------|-----------------------------|--------------------|--------------------------------------|---|
| Datos del Enlace Azure | Sincroniza | ación Importar Grupos - (0)         | Importar Dispositivos - (0) | Importar Supervisores (Cent | ro) - (0) Observac | ción Acceder con Microsoft - (Activo | ) |
| ID de directorio (Ten  | nant) 1    | 1111111-1111-1111-1111-1111111111   | 11                          | ۲                           |                    |                                      |   |
| ID de clie             | ente: 2    | 2222222-2222-2222-2222-222222222222 | 222                         | ۲                           |                    |                                      |   |
| Seci                   | reto: -    | oUgu@0]?Ecepqj179z@wgT@]LWcXM       | eN                          | ۲                           |                    |                                      |   |
|                        | Enlace Act | ivo 🗸                               |                             |                             |                    |                                      |   |
|                        |            |                                     |                             |                             |                    |                                      |   |
|                        |            |                                     |                             |                             |                    |                                      |   |

## Microsoft Azure

| ID de cliente: 2   | 22222222-2222-2222-2222-22222222222 | ۲ |  |
|--------------------|-------------------------------------|---|--|
| Secreto:           | pUgu@0]?Ecepqj179z@wgT@]LWcXMeN     | ۲ |  |
| Acceder con Micros | oft: 🖌                              |   |  |
|                    |                                     |   |  |

## We carry out the configuration in the following way:

| IMTLazarus              | Microsoft Azure                   | (value shown in the screenshots)        |
|-------------------------|-----------------------------------|-----------------------------------------|
| Application ID (Client) | Application ID (client)           | 11111111-1111-1111-1111-111111111111111 |
| Directory ID (Tenant)   | Directory ID (tenant)             | 2222222-222-2222-2222-2222-222222222222 |
| Client Secret           | The value of the generated secret | -pUgu@0]?Ecepqj179z@wgT@]LWcXMeN        |

Once the 3 information fields are filled in, all we have to do is check the box **Active Link and Sign in with Microsoft** and press the save settings button.